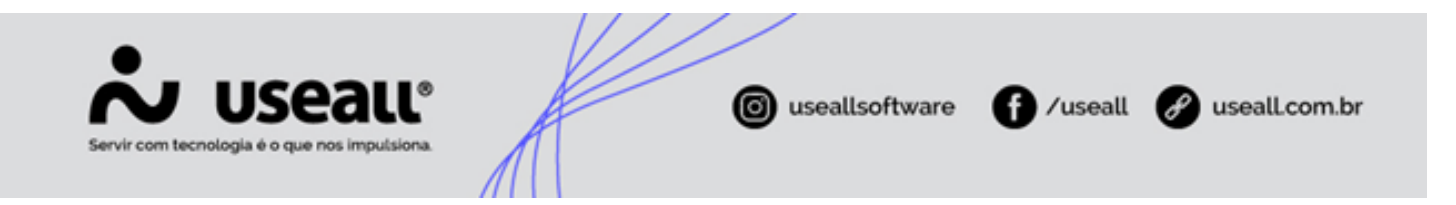

# WhatsApp

- Objetivo
- Parametrizações
- Processos

# Objetivo

O processo de envio de boleto pelo WhatsApp, visa atender a necessidade de melhorar a gestão de comunicação com o cliente.

# Parametrizações

A primeira etapa a ser realizada é a geração de um *Token* através do **META** que permitirá realizar o envio de mensagem via WhatsApp.

Matriz Criciúma & (48) 3411-0600 Unidade Florianópolis

Unidade Caxias do Sul & (54) 99631-8810

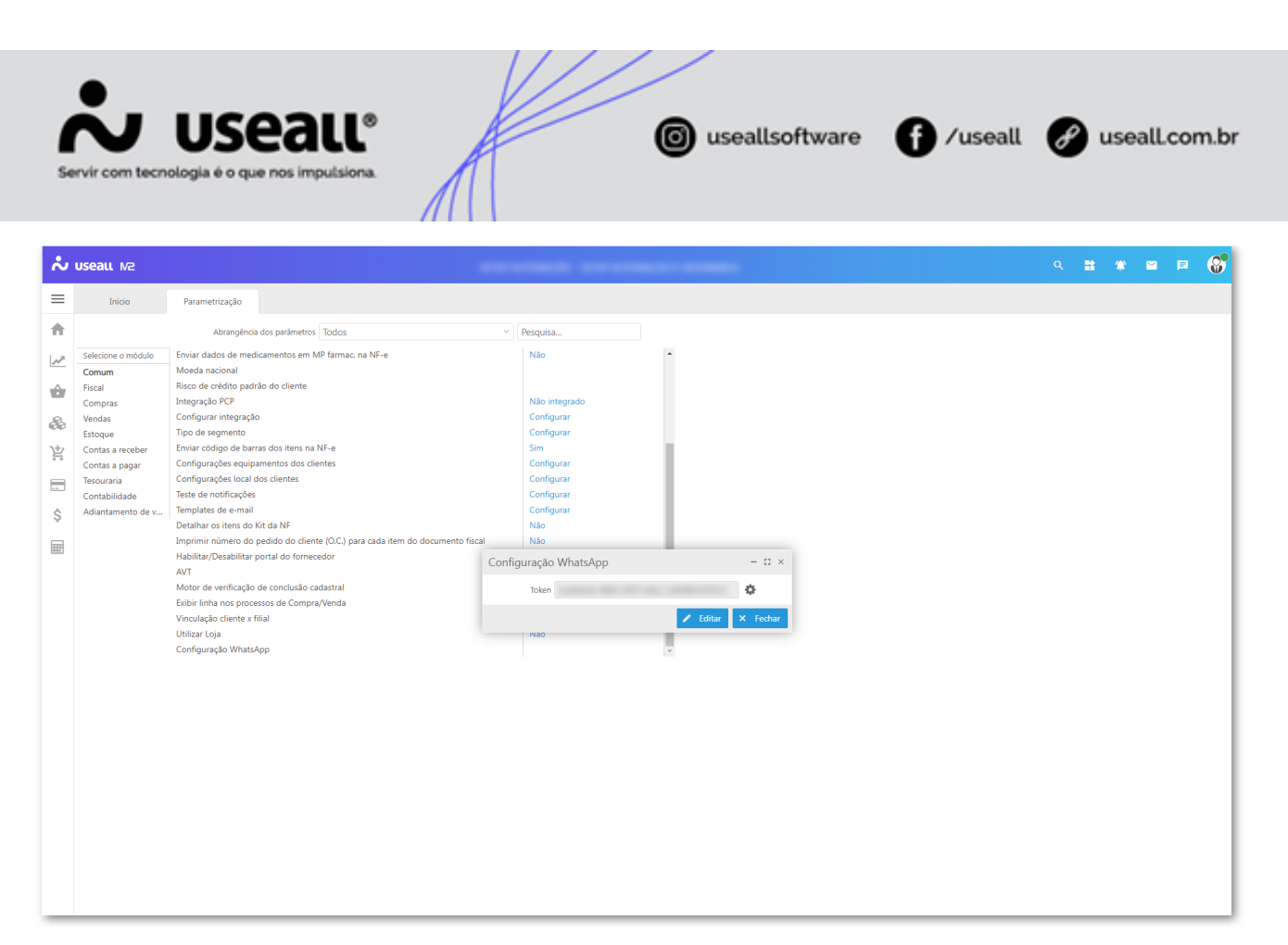

Acesso em: Parametrização > Comum > Configuração WhatsApp.

| A Importante                                                                                 |
|----------------------------------------------------------------------------------------------|
| Para a geração e configuração deste token deve-se entrar em contato com o suporte da USEALL. |
|                                                                                              |

Após configurado o *Token*, deve-se clicar no ícone 🏟 ao lado do campo.

| Configuração WhatsApp | - 🗆 ×    |
|-----------------------|----------|
| Token                 | •        |
| 🖍 Editar              | × Fechar |

Ao clicar no ícone 🏟 irá abrir a tela apresentando os serviços disponíveis para o envio de mensagem via WhatsApp, para cada serviço disponível é necessário realizar algumas configurações.

Matriz Criciúma & (48) 3411-0600 Unidade Florianópolis & (48) 99168-2865 Unidade Caxias do Sul & (54) 99631-8810

|      | Servir com tecnologia é o que nos impulsiona. |                        | o useallsoftware | f /useall | 🔗 useall.com.br |
|------|-----------------------------------------------|------------------------|------------------|-----------|-----------------|
| 4    | Importante                                    |                        |                  |           |                 |
| lo I | momento, apenas o serviço de env              | io de boletos está dis | ponível.         |           |                 |

Ao selecionar o serviço é possível definir:

- Se ele está ativo ou desativado;
- No campo Template, ao clicar no ícone 
   irá exibir os Templates cadastrados. Para o serviço Envio de boletos
   deve-se selecionar o Template que irá atender este serviço;
  - É exibido uma prévia de como a mensagem será enviada ao cliente. Nesta mensagem existe variáveis que devem ser configuradas, logo a baixo pode-se identificar quais são as variáveis disponíveis e selecionar as informações correspondentes.

#### 🖍 Observação

ľ

Os Templates são cadastrados no META.

| ~        | useaแ M2                                                                                                    |                                                                                          |          |                   |                                                                               |                                                        | ۹ | # | ٢ | P | <b>()</b> |
|----------|----------------------------------------------------------------------------------------------------|------------------------------------------------------------------------------------------|----------|-------------------|-------------------------------------------------------------------------------|--------------------------------------------------------|---|---|---|---|-----------|
| ≡        | Início                                                                                                    | Parametrização                                                                           | WhatsApp |                   |                                                                               |                                                        |   |   |   |   |           |
| <b>f</b> | <ul> <li>Serviç</li> </ul>                                                                                       | os disponíveis                                                                           | 0        | Detalhes do servi | ço: Envio de boletos                                                          |                                                        |   |   |   |   |           |
| $\sim$   | Envio de boletos                                                                                                 |                                                                                          | Ativado  |                   | O serviço de Envio de boletos está:                                           |                                                        |   |   |   |   |           |
| ŵ        | Olá {[1]], tudo bem? Segue anexo o<br>a "nota fiscal" ([2]) no valor de [[3]]<br>OBS: esta mensagem é automática | es dados do boleto referente<br>e com vencimento em ([4]).<br>e não deve ser respondida. | Đ        |                   | Desativado Ativado                                                            |                                                        |   |   |   |   |           |
| &        |                                                                                                    |                                                                                          |          |                   | ⊘ Template                                                                    |                                                        |   |   | _ |   |           |
| 밭        |                                                                                                    |                                                                                          |          |                   | Olá {{1}}, tudo bem?<br>Segue anexo os dados do boleto referente a *nota fiso | al* {(2}} no valor de {(3)} e com vencimento em {(4)}. |   |   |   |   |           |
|          |                                                                                                    |                                                                                          |          |                   | OBS: esta mensagem é automática e não deve ser resp                           | pondida.                                               |   |   |   |   |           |
| Ś        |                                                                                                    |                                                                                          |          |                   | Obrigado!<br>Useall Software                                                  |                                                        |   |   | 1 |   |           |
|          |                                                                                                    |                                                                                          |          |                   |                                                                               |                                                        |   |   |   |   |           |
| HHI -    |                                                                                                    |                                                                                          |          |                   |                                                                               |                                                        |   |   |   |   |           |
|          |                                                                                                    |                                                                                          |          |                   | /ariáveis do template                                                         |                                                        |   |   |   |   |           |
|          |                                                                                                    |                                                                                          |          |                   | Variável ↑                                                                    | Origem do valor                                        |   |   |   |   | - 1       |
|          |                                                                                                    |                                                                                          |          |                   | ({1})                                                                         | Nome                                                   |   |   |   |   | - 1       |
|          |                                                                                                    |                                                                                          |          |                   | (2)                                                                           | Número documento                                       |   |   |   |   | - 1       |
|          |                                                                                                    |                                                                                          |          |                   | (3)                                                                           | Valor documento                                        |   |   |   |   | - 1       |
|          |                                                                                                    |                                                                                          |          |                   | <b>\</b> {{4}}                                                                | Data vencimento                                        |   |   |   |   | - 1       |
|          |                                                                                                    |                                                                                          |          |                   |                                                                               |                                                        |   |   |   |   | - 1       |
|          |                                                                                                    |                                                                                          |          |                   |                                                                               |                                                        |   |   |   |   | - 1       |
|          |                                                                                                    |                                                                                          |          |                   |                                                                               |                                                        |   |   |   |   | - 1       |
|          |                                                                                                    |                                                                                          |          |                   |                                                                               |                                                        |   |   |   |   | - 1       |
|          |                                                                                                    |                                                                                          |          |                   |                                                                               |                                                        |   |   |   |   |           |
|          |                                                                                                    |                                                                                          |          |                   |                                                                               |                                                        |   |   |   |   |           |
|          |                                                                                                    |                                                                                          |          |                   |                                                                               |                                                        |   |   |   |   |           |
|          |                                                                                                    |                                                                                          |          |                   |                                                                               |                                                        |   |   |   |   |           |
|          |                                                                                                    |                                                                                          |          |                   |                                                                               |                                                        |   |   |   |   |           |

Matriz Criciúma & (48) 3411-0600 Unidade Florianópolis

Unidade Caxias do Sul & (54) 99631-8810

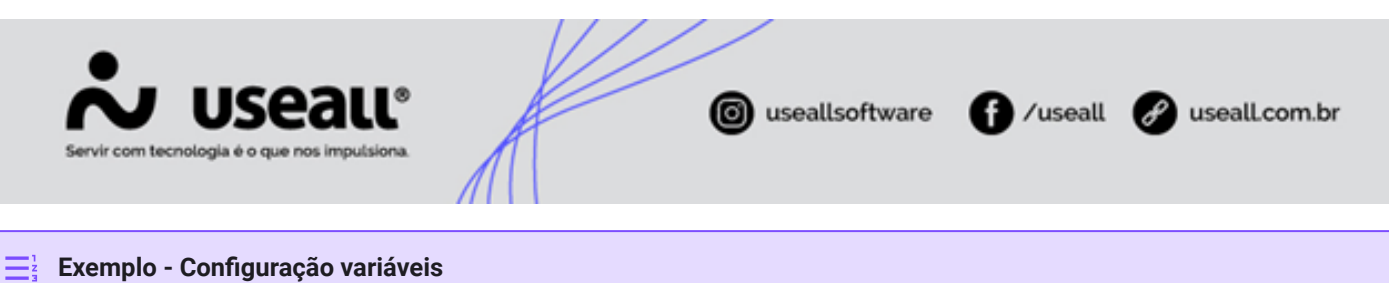

| 1  | serviço de Envio de l<br>Desativado                                                                           | poletos está:<br>Ativado                                                                               |                                                                    |                                                                |                                    |   |
|----|----------------------------------------------------------------------------------------------------|----------------------------------------------------------------------------------------------------|--------------------------------------------------------------------|----------------------------------------------------------------|------------------------------------|---|
|    | Template<br>Diá ((1)), tudo bem?<br>Segue anexo os dado<br>DBS: esta mensagem<br>Obrigado!<br>Useall Software | os do boleto referente a *nota fisca<br>é automática e não deve ser resp                               | ا <sup>ه</sup> <mark>(ز2))</mark> no valor de (ز3))e co<br>ondida. | n vencimento em <mark>{{4}}</mark>                             |                                    | • |
| Va | ariáveis do template                                                                                          |                                                                                                    |                                                                    |                                                                |                                    |   |
|    | Variável 1                                                                                                    |                                                                                                    | Origem do valor                                                    |                                                                |                                    |   |
| ٩  | {{1}}                                                                                                    |                                                                                                    | Nome                                                               | )                                                              |                                    | 1 |
| •  | {{2}}                                                                                                    |                                                                                                    | Número documento                                                   |                                                                |                                    |   |
| •  | {{3}}                                                                                                    |                                                                                                    | Valor documento                                                    |                                                                |                                    |   |
|    |                                                                                                    |                                                                                                    |                                                                    |                                                                |                                    |   |
|    |                                                                                                    | PDF Boleto                                                                                             | )                                                                  |                                                                | $\textcircled{\bullet}$            |   |
|    |                                                                                                    | Olá<br>bem?                                                                                            | )                                                                  | t                                                              | udo                                |   |
|    |                                                                                                    | Olá<br>bem?<br>Segue anexo o<br><b>fiscal</b> 9169-1/<br>vencimento en                                 | os dados do b<br>1 no valor de<br>m 05/08/2023                     | t<br>poleto referento<br>100,00 e com<br>3.                    | udo<br>e a nota                    |   |
|    |                                                                                                    | Olá<br>bem?<br>Segue anexo o<br><b>fiscal</b> 9169-1/<br>vencimento en<br>OBS: esta men<br>respondida. | os dados do k<br>1 no valor de<br>m 05/08/2023<br>nsagem é auto    | t<br>poleto referente<br>100,00 e com<br>3.<br>pmática e não e | udo<br>e a <b>nota</b><br>deve ser |   |

### Cliente e contato

Matriz Criciúma & (48) 3411-0600 Unidade Florianópolis & (48) 99168-2865 Unidade Caxias do Sul & (54) 99631-8810

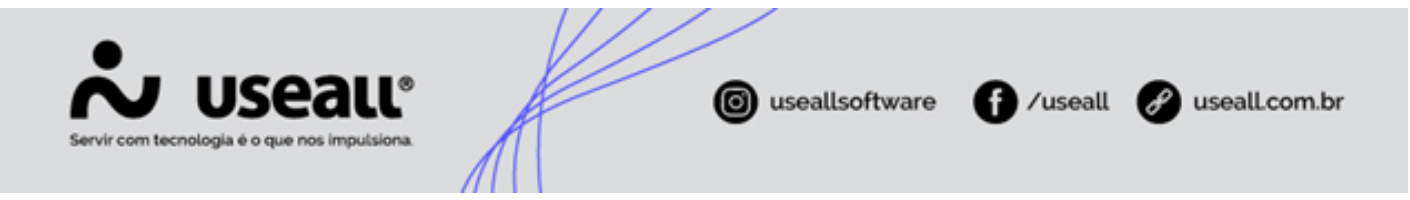

No cadastro de cliente na aba <u>Identificação</u> ao lado do campo <u>Celular</u> é exibido o ícone <u>S</u>, indicando que o número informado neste campo será o destinatário da mensagem, quando parametrizado. Também é necessário selecionar o campo <u>Enviar boleto por WhatsApp</u> na aba <u>Financeiro</u> para o boleto ser enviado.

| Cliente / Forn              | necedor    |                |              |        |                                |                  |               | - 0 ×    |
|-----------------------------|------------|----------------|--------------|--------|--------------------------------|------------------|---------------|----------|
| Identificação               | Endereços  | Comercial      | Financeiro   | Fiscal | Empregado                      | Pessoa física    |               |          |
| Código                      |            | 3              |              |        |                                |                  |               |          |
| Pessoa                      | Física     | ~ CF           | F 622.624.44 | 42-93  | Data n                         | asc. 01/01/1900  | **** <b>Q</b> |          |
| Nome (Fantasia)             | W***** M   | ****** - D**** | ** S****     |        |                                |                  |               |          |
| Nome completo               | NF-E EMIT  | ida em ambi    | ENTE DE HON  | NOLOGA | CAO - SEM VA                   | ALOR FISCAL      |               |          |
| RG                          | 5******    |                |              |        |                                |                  |               |          |
| E-mail                      | teste@usea | all.com.br     |              |        |                                |                  |               |          |
| Telefone $ \smallsetminus $ | 48 399     | 9-9999         |              | Seg    | g. telefone $ \smallsetminus $ |                  |               |          |
| Fax $ \smallsetminus $      |            |                |              |        | Celular ~                      | 48 99999-9999    |               |          |
|                             | 🗹 Cliente  | 🗹 Fa           | rnecedor     | 🗹 Emp  | oregado                        | 🗹 Vendedor/Repr. | Transpo       | rtador   |
|                             | Marketpla  | ce 🗌 Cr        | edenciadora  |        |                                |                  |               |          |
| Observação                  |            |                |              |        |                                |                  |               |          |
|                             |            |                |              |        |                                |                  |               |          |
|                             |            |                |              |        |                                |                  |               |          |
|                             |            |                |              |        |                                |                  |               |          |
|                             |            |                |              |        |                                |                  |               |          |
|                             |            |                |              |        |                                |                  |               |          |
|                             |            |                |              |        |                                |                  |               |          |
|                             |            |                |              |        |                                |                  |               |          |
|                             |            |                |              |        |                                |                  |               |          |
|                             |            |                |              |        |                                |                  |               |          |
|                             |            |                |              |        |                                | 6                | Salvar 🗙      | Cancelar |

Matriz Criciúma & (48) 3411-0600 Unidade Florianópolis & (48) 99168-2865 Unidade Caxias do Sul & (54) 99631-8810

|                               |                          |                                                     | //                               |               |                  |                 |
|-------------------------------|--------------------------|-----------------------------------------------------|----------------------------------|---------------|------------------|-----------------|
| Servir com tecnologia é o que | nos impulsiona.          |                                                     | 🙆 usea                           | llsoftware    | <b>∱</b> ∕useall | 🕜 useall.com.br |
| CI                            | iente / Fornecedor       |                                                     |                                  |               | - CI ×           |                 |
| I                             | dentificação Endereç     | os Comercial Financeiro                             | Fiscal Empregado                 | Pessoa física |                  |                 |
| D                             | esconto condicional (%)  | 0,00                                                |                                  |               |                  |                 |
|                               | Desconto boleto (%)      | 0,00                                                |                                  |               |                  |                 |
|                               | Abatimento boleto (%)    | 0,00                                                |                                  |               |                  |                 |
|                               | Juros do cliente (%)     | 0,00                                                |                                  |               |                  |                 |
|                               | Dias para protesto       |                                                     |                                  |               |                  |                 |
|                               | Sacador/Avalista         |                                                     |                                  |               | Q ~              |                 |
|                               | Portador                 |                                                     |                                  |               | Q ~              |                 |
|                               |                          | Enviar boleto para o e-m<br>Enviar Boleto por Whats | nail principal do cliente<br>App |               |                  |                 |
| A                             | viso de contas à receber | Não enviar aviso                                    | ~                                | 0             |                  |                 |
|                               | Tipo de vencimento       | Padrão ~                                            |                                  |               |                  |                 |
|                               | 1º dia                   |                                                     |                                  |               |                  |                 |
|                               | 2º dia                   |                                                     |                                  |               |                  |                 |
|                               | Dia da semana            |                                                     |                                  |               |                  |                 |
|                               |                          |                                                     |                                  |               |                  |                 |
|                               |                          |                                                     |                                  |               |                  |                 |
|                               |                          |                                                     |                                  |               |                  |                 |
|                               |                          |                                                     |                                  |               |                  |                 |
|                               |                          |                                                     |                                  |               |                  |                 |
|                               |                          |                                                     |                                  | 🖨 Sal         | lvar 🗙 Cancelar  |                 |

Na tela de cadastro de Contatos do cliente, ao editar um contato, na aba <u>Contato</u> têm-se os campos <u>Celular/WhatsApp</u> e <u>Enviar boleto por WhatsApp</u>, com a mesma funcionalidade dos campos informado no cadastro de cliente.

Unidade Florianópolis

Unidade Caxias do Sul & (54) 99631-8810

| Servir com tecnologia é o que nos impulsiona.                                             | iseallsoftware f /useall @useall.com.br |
|-------------------------------------------------------------------------------------------|-----------------------------------------|
| Contato                                                                                   | - 11 ×                                  |
| Identificação Contato Endereço                                                            |                                         |
| Fone                                                                                      | Celular/WhatsApp 48 3413-5900           |
| E-mail teste@useall.com.br                                                                |                                         |
| Enviar e-mail da NF-e<br>Enviar boleto para o e-mail princi<br>Enviar Boleto por WhatsApp | ipal do cliente                         |
| Aviso de contas à Não enviar aviso receber                                                | ~ <b>0</b>                              |
|                                                                                           |                                         |
|                                                                                           | 🖹 Salvar 🗙 Cancelar                     |

Acesso em: Cliente > Seleção de cliente > Mais opções > Contato > Editar contato.

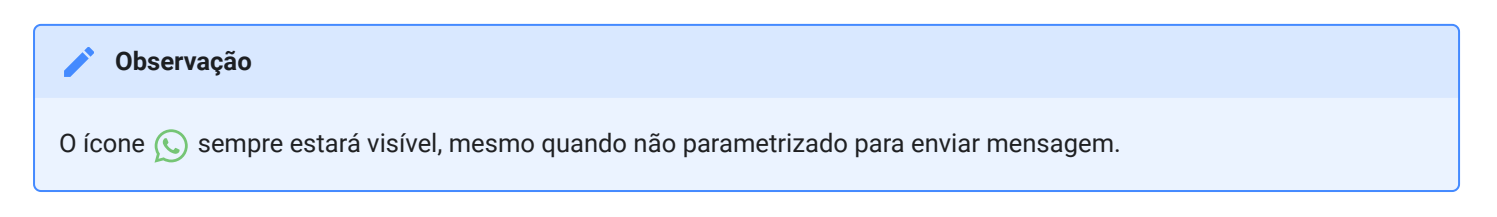

## Processos

### Tipos de envio de boleto

#### Envio por nota - automático

Para enviar o boleto de forma automática pelo *WhatsApp* ou *E-mail*, é necessário configurar a opção de gerar boleto (por filial), disponível em: <u>Início > Parametrização > Vendas > Gerar boleto automaticamente na finalização da nota</u>, além de configurar o cliente. Com isso, quando a nota for autorizada, o sistema efetua a geração de boleto e envio por *WhatsApp*.

Matriz Criciúma & (48) 3411-0600 Unidade Florianópolis & (48) 99168-2865 Unidade Caxias do Sul & (54) 99631-8810

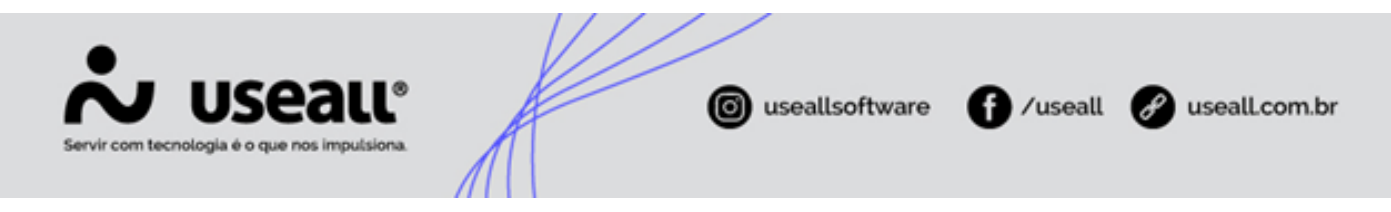

#### Envio por nota - manual

Para enviar o boleto de forma manual, basta acessar o módulo <u>Vendas > Notas fiscais de saída</u>, selecionar a nota, clicar no botão <u>Mais opções > Emitir boleto</u>. Com isso a tela Emitir boleto bancário será exibida, deve-se marcar a opção **Enviar boleto por WhatApp** e clicar no botão **Confirmar**, o boleto será enviado para o *WhatsApp* e/ou *E-mail* (quando configurado).

#### Envio por título

Também é possível enviar o boleto através de um título, acessando <u>Vendas > Contas a receber</u>, selecionar o título, clicar no botão <u>Mais opções > Boleto > Emitir</u>. Com isso a tela Emitir boleto bancário será exibida, deve-se marcar a opção **Enviar boleto por WhatApp** e clicar no botão **Confirmar**, o boleto será enviado para o *WhatsApp* e/ou *E-mail* (quando configurado).

### Tela de conferência

Nesta tela é possível acompanhar o status da mensagem enviada, abrir o boleto e visualizar o *Template* da mensagem.

Os status possíveis são:

- Pendente: quando a mensagem está pendente de envio;
- Enfileirado: quando a mensagem está na fila para o envio;
- Enviado: quando a mensagem foi enviada;
- Entregue: quando a mensagem foi recebida pelo destinatário;
- · Lido: quando o destinatário leu a mensagem;
- Erro: quando houve algum erro no envio da mensagem.

Matriz Criciúma & (48) 3411-0600 Unidade Florianópolis & (48) 99168-2865 Unidade Caxias do Sul & (54) 99631-8810

| Servir com tecnologia é                                                                                                    | Seall®<br>o que nos imputsiona.                                         | e                | useallsoftware | f) /useall      | 🕜 useall.co    | om.l                            |
|----------------------------------------------------------------------------------------------------|-------------------------------------------------------------------------|------------------|----------------|-----------------|----------------|---------------------------------|
| VhatsApp enviados                                                                                                    |                                                                         |                  |                |                 | -              | <b>∷</b> ×                      |
| Período data/hora gera<br>Nome dest<br>Telefone dest                                                                                   | cão Este mês v 01/07/202                                                | 31/07/2023       |                |                 |                |                                 |
| Q Pesquisar Data/hora geração ↓                                                                                                    | Status                                                                  | Telefone destino | Nome destino   | Data/hora envio | Data/hora lido | Doc                             |
| 10/07/2023 11:41:47                                                                                                    | Enfileirado                                                             |                  |                |                 |                | Abr                             |
| 06/07/2023 15:14:20                                                                                                    | Enfileirado                                                             |                  |                |                 |                | Abr                             |
| 06/07/2023 15:13:33                                                                                                    | Enfileirado                                                             |                  |                |                 |                | Abr                             |
|                                                                                                    | Enfileirado                                                             |                  |                |                 |                | Abr                             |
| 06/07/2023 15:11:56                                                                                                    |                                                                         |                  |                |                 |                |                                 |
| 06/07/2023 15:11:56<br>06/07/2023 08:44:06                                                                                             | Enfileirado                                                             |                  |                |                 |                | Abr                             |
| 06/07/2023 15:11:56<br>06/07/2023 08:44:06<br>06/07/2023 08:43:21                                                                      | Enfileirado<br>Enfileirado                                              |                  |                |                 |                | Abr                             |
| 06/07/2023 15:11:56<br>06/07/2023 08:44:06<br>06/07/2023 08:43:21<br>06/07/2023 08:42:18                                               | Enfileirado<br>Enfileirado<br>Enfileirado                               |                  |                |                 |                | Abi<br>Abi                      |
| 06/07/2023 15:11:56<br>06/07/2023 08:44:06<br>06/07/2023 08:43:21<br>06/07/2023 08:42:18<br>05/07/2023 18:25:12                        | Enfileirado<br>Enfileirado<br>Enfileirado<br>Enfileirado                |                  |                |                 |                | Abr<br>Abr<br>Abr<br>Abr        |
| 06/07/2023 15:11:56<br>06/07/2023 08:44:06<br>06/07/2023 08:43:21<br>06/07/2023 08:42:18<br>05/07/2023 18:25:12<br>05/07/2023 18:24:11 | Enfileirado<br>Enfileirado<br>Enfileirado<br>Enfileirado<br>Enfileirado |                  |                |                 |                | Abr<br>Abr<br>Abr<br>Abr<br>Abr |

Acesso em: Início > Listas > Setores > WhatsApp enviados.

#### 🧪 Observação

Quando o usuário do WhatsApp estiver configurado para não apresentar que leu a mensagem, o status aqui ficará como enviado, mesmo que o cliente já tenha lido a mensagem.

#### Voltar ao topo

Matriz Criciúma & (48) 3411-0600 Unidade Florianópolis & (48) 99168-2865 Unidade Caxias do Sul & (54) 99631-8810